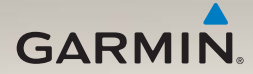

## nüLink!<sup>®</sup> 1695 Användarhandbok

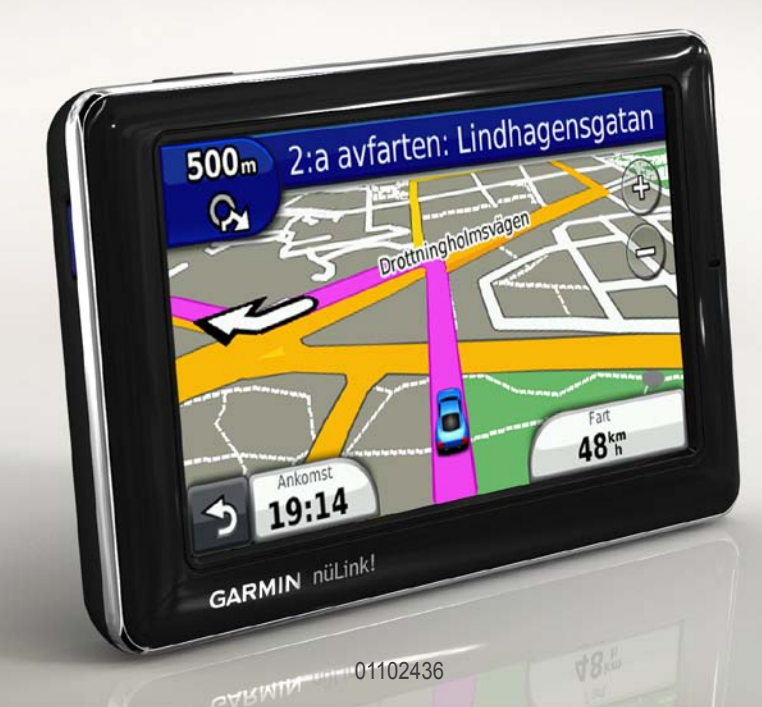

#### © 2010 Garmin Ltd. eller dess dotterbolag

Med ensamrätt. Om inget annat uttryckligen anges i detta dokument, får ingen del av denna handbok reproduceras, kopieras, överföras, spridas, hämtas eller lagras i något lagringsmedium i något som helst syfte utan föregående uttryckligt skriftligt tillstånd från Garmin. Garmin beviljar härmed tillstånd att ladda ned en enstaka kopia av denna handbok till en hårddisk eller annat elektroniskt lagringsmedium för visning, samt för utskrift av en kopia av handboken eller av eventuell revidering av den, under förutsättning att en sådan elektronisk eller utskriven kopia av handboken innehåller hela copyrightredogörelsens text och även under förutsättning att all obehörig kommersiell distribution av handboken eller eventuell revidering av den är strängt förbjuden.

Informationen i detta dokument kan ändras utan förvarning. Garmin förbehåller sig rätten att ändra eller förbättra sina produkter och att förändra innehållet utan skyldighet att meddela någon person eller organisation om sådana ändringar eller förbättringar. Besök Garmins webbplats (www.garmin.com) för aktuella uppdateringar och tilläggsinformation om användning och drift av denna och andra produkter från Garmin.

Garmin<sup>®</sup>, Garmin-logotypen och MapSource<sup>®</sup> är varumärken som tillhör Garmin Ltd. eller dess dotterbolag, och är registrerade i USA och i andra länder. myGarmin<sup>™</sup>, myGarmin Agent<sup>™</sup>, Garmin Lock<sup>™</sup>, Hotfix<sup>™</sup>, nüLink!<sup>™</sup>, nüMaps Guarantee<sup>™</sup>, nüMaps Lifetime<sup>™</sup>, ecoRoute<sup>™</sup>, cityXplorer<sup>™</sup>, trafficTrends<sup>™</sup>, myTrends<sup>™</sup>, nüRoute<sup>™</sup> och Ciaol<sup>™</sup> är varumärken som tillhör Garmin Ltd. eller dess dotterbolag. De här varumärkena får inte användas utan Garmins uttryckliga tillstånd.

Bluetooth<sup>®</sup>-märket och logotyperna ägs av Bluetooth SIG, Inc. All användning av sådana märken av Garmin är licensierad. microSD<sup>™</sup> är ett varumärke som tillhör SanDisk eller dess dotterbolag. Windows<sup>®</sup> och Windows NT<sup>®</sup> är registrerade varumärken som tillhör Microsoft Corporation i USA och i andra länder. Mac<sup>®</sup> är ett registrerat varumärke som tillhör Apple Computer, Inc., i USA och andra länder.

## Innehållsförteckning

| Komma igång1                  |
|-------------------------------|
| Om enheten1                   |
| Använda huvudmenyn1           |
| Om verktygsfältet på          |
| huvudmenyn2                   |
| Konfigurera enheten 2         |
| Transportlägen 4              |
| Justera skärmens ljusstyrka 4 |
| Låsa skärmen 5                |
| Stänga av enheten5            |
| Återställa enheten5           |
| Ställa in volymen5            |
| Navigera på skärmarna 5       |
| Använda skärmknappsatsen 6    |
| Om Intressanta platser 6      |
| Navigera fågelvägen8          |
| Göra en avstickare9           |
| Stoppa rutten 9               |

| Söka efter platser              | 10 |
|---------------------------------|----|
| Söka efter en adress            | 10 |
| Använda Kör!-sidan              | 11 |
| Ange en hemposition             | 12 |
| Visa en lista med senast        |    |
| hittade platser                 | 14 |
| Söka efter en destination med   |    |
| hjälp av telefonbokslistningar  | 14 |
| Söka efter bränslepriser        | 15 |
| Söka efter filmtider            | 15 |
| Söka efter lokala evenemang     | 15 |
| Söka efter parkering            | 15 |
| Söka efter en korsning          | 16 |
| Om Favoriter                    | 16 |
| Planera en resa                 | 17 |
| Använda knapparna på kartan     | 19 |
| Söka på kartan genom att trycka |    |
| på skärmen                      | 19 |
| Skicka hittade platser till     |    |
| enheten                         | 19 |
| Simulera en rutt till en plats  | 20 |
| Ange koordinater                | 20 |
|                                 |    |

| Om kartsidorna                 | 21 |
|--------------------------------|----|
| Visa kartan när du navigerar   | 21 |
| Visa trippinformation          | 22 |
| Visa svänglistan               | 22 |
| Visa nästa sväng               | 23 |
| Visa sidan för visning av      |    |
| korsningar                     | 23 |
| Använda navigeringskartan för  |    |
| fotgängare                     | 24 |
| Om trafik                      | 25 |
| Om trafikikonen                | 25 |
| Trafik på rutten               | 26 |
| Visa trafikkartan              | 26 |
| Söka efter trafikfördröjningar | 26 |
| Avaktivera trafikinformationen | 27 |
| Om erbjudanden                 | 27 |
| Om nüLink!-tjänsterna          | 28 |
| Köpa flera nüLink!-tjänster    | 28 |
| Kontrollera din kontostatus på |    |
| nüLink! Store                  | 28 |

| Förlänga nüLink!-tjänsterna<br>Visa myGarmin-meddelanden<br>Om säkerhetskameror | . 29<br>. 29<br>. 29 |
|---------------------------------------------------------------------------------|----------------------|
| Om Handsfree-funktioner                                                         | 31                   |
| Para ihop med                                                                   |                      |
| telefoninställningarna                                                          | . 31                 |
| Ta emot ett samtal                                                              | . 32                 |
| Använda enheten under ett                                                       |                      |
| samtal                                                                          | . 33                 |
| Visa telefonmenyn                                                               | . 33                 |
| Om Ciao! <sup>™</sup>                                                           | 36                   |
| Om Ciao! Nätverk                                                                | . 36                 |
| Aktivera Ciao!                                                                  | . 36                 |
| Om Ciao!-vänlistan                                                              | . 36                 |
| Uppdatera ditt Ciao!-                                                           |                      |
| statusmeddelande                                                                | . 37                 |
| Uppdatera ditt Ciao!-                                                           |                      |
| statusmeddelande nå                                                             |                      |
| statusmeducianue pa                                                             |                      |
| sociala nätverksplatser                                                         | . 37                 |

| Acceptera eller avvisa en                                                                                                    |                                                          |
|----------------------------------------------------------------------------------------------------|----------------------------------------------------------|
| Ciao!-inbjudan                                                                                                    | 38                                                       |
| Bjuda in en vän via                                                                                                    |                                                          |
| telefonnummer                                                                                                    | 38                                                       |
| Bjuda in en vän via e-post                                                                                                    | 39                                                       |
| Visa en väns Ciao!-info                                                                                                    | 39                                                       |
| Visa platsen där en vän                                                                                                    |                                                          |
| befinner sig                                                                                                    | 39                                                       |
| Ta bort en vän                                                                                                    | 40                                                       |
| Avaktivera Ciao!                                                                                                    | 40                                                       |
| Detebantaring                                                                                                    |                                                          |
| Datanantering                                                                                                    | 41                                                       |
| Kompatibla filtyper                                                                                                    | <b>4</b> 1<br>41                                         |
| Kompatibla filtyper                                                                                                    | <b>41</b><br>41<br>41                                    |
| Kompatibla filtyper<br>Om minneskort<br>Ansluta enheten till datorn                                                                                                    | 41<br>41<br>41<br>42                                     |
| Kompatibla filtyper<br>Om minneskort<br>Ansluta enheten till datorn<br>Överföra filer till datorn                                                                                                    | 41<br>41<br>41<br>42<br>42                               |
| Kompatibla filtyper<br>Om minneskort<br>Ansluta enheten till datorn<br>Överföra filer till datorn<br>Ta bort filer från enheten                                                                                                    | 41<br>41<br>42<br>42<br>42<br>43                         |
| Kompatibla filtyper<br>Om minneskort<br>Ansluta enheten till datorn<br>Överföra filer till datorn<br>Ta bort filer från enheten<br>Använda verktygen                                                                                 | 41<br>41<br>42<br>42<br>42<br>43<br>43                   |
| Kompatibla filtyper<br>Om minneskort<br>Ansluta enheten till datorn<br>Överföra filer till datorn<br>Ta bort filer från enheten<br>Använda verktygen<br>Visa enhetsinställningarna                                                   | 41<br>41<br>42<br>42<br>42<br>43<br>43<br>44             |
| Kompatibla filtyper<br>Om minneskort<br>Ansluta enheten till datorn<br>Överföra filer till datorn<br>Ta bort filer från enheten<br>Använda verktygen<br>Visa enhetsinställningarna<br>Visa aktuell platsinformation                  | 41<br>41<br>42<br>42<br>42<br>43<br>43<br>44             |
| Kompatibla filtyper<br>Om minneskort<br>Ansluta enheten till datorn<br>Överföra filer till datorn<br>Ta bort filer från enheten<br>Använda verktygen<br>Visa enhetsinställningarna<br>Visa aktuell platsinformation<br>Använda Hjälp | 41<br>41<br>42<br>42<br>42<br>43<br>43<br>44<br>44<br>44 |

| Om ecoRoute <sup>™</sup>      | 44 |
|-------------------------------|----|
| Använda ecoRoute              | 45 |
| Visa väderinformation         | 48 |
| Visa flyginformation          | 49 |
| Använda bildvisaren           | 50 |
| Använda enhetsomräkningen     | 51 |
| Använda världsklockan         | 51 |
| Använda kalkylatorn           | 52 |
| Använda enhetsomräkningen .   | 52 |
| Anpassa enheten               | 53 |
| Systeminställningar           | 53 |
| Navigeringsinställningar för  |    |
| personbil                     | 54 |
| Ändra kartperspektiv          | 55 |
| Inställningar för larmade     |    |
| positioner                    | 55 |
| Ruttinställningar             | 56 |
| Om trafficTrends <sup>™</sup> | 57 |
| Om myTrends <sup>™</sup>      | 57 |
| Navigeringsinställningar för  |    |
| fotgängare                    | 58 |

#### Innehållsförteckning

| Visningsinställningar<br>Språkinställningar      | 59<br>60        |
|--------------------------------------------------|-----------------|
| Återställa till ursprungliga enhetsinställningar | 60              |
| Bilaga                                           | 61              |
| Om GPS-satellitsignaler                          | 61              |
| Sköta om enheten                                 | <mark>61</mark> |
| Aktivera Garmin Lock <sup>™</sup>                | 62              |
| Kalibrera skärmen                                | 63              |
| Rensa användardata                               | 64              |
| Batteriinformation                               | 64              |
| Montera enheten på                               |                 |
| instrumentbrädan                                 | 64              |
| Ta bort enheten och fästet                       | 65              |
| nüMaps Guarantee™                                | <mark>66</mark> |
| nüMaps Lifetime <sup>™</sup>                     | <mark>66</mark> |
| Köpa fler kartor                                 | <mark>66</mark> |
| Om extrafunktioner                               | <mark>66</mark> |
| Garmin Travel Guide                              | 67              |

| Index7                  | /2 |
|-------------------------|----|
| Felsökning7             | 70 |
| Specifikationer6        | 39 |
| Uppdatera programvaran6 | 38 |
| Registrera enheten6     | 38 |
| produktsupport6         | 37 |
| Kontakta Garmins        |    |

# Komma igång

### Om enheten

#### \Lambda VARNING

Läs guiden *Viktig säkerhets- och produktinformation* som medföljer i produktförpackningen för viktig information om produkten och säkerhet.

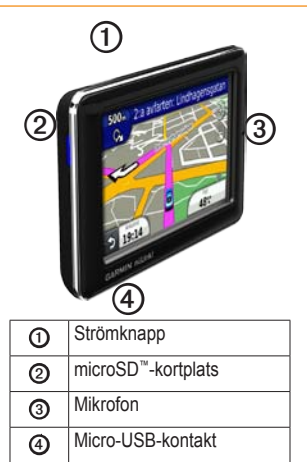

## Använda huvudmenyn

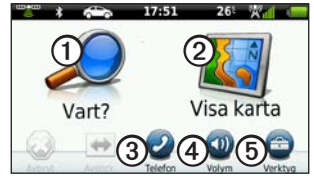

- Tryck på ① när du vill hitta en destination.
- Tryck på ② om du vill visa kartan.
- Tryck på ③ om du vill ringa ett samtal när du är ansluten till en kompatibel mobiltelefon.

Se www.garmin.com/bluetooth för mer information.

- Tryck på ④ om du vill justera volymen.
- Tryck på (5) om du vill använda verktyg för t.ex. inställningar, hjälp och väder.

### Om verktygsfältet på huvudmenyn

| lkon | Beskrivning                                                                                                    |
|------|----------------------------------------------------------------------------------------------------|
|      | GPS-signalstatus. Håll knappen<br>nedtryckt om du vill visa<br>satellitinformation.                                                                 |
| *    | Status för Bluetooth®-teknik<br>(visas när du är ansluten till<br>en kompatibel enhet). Tryck<br>här om du vill ändra Bluetooth-<br>inställningar). |
|      | Indikator för transportläge.<br>Tryck här om du vill välja ett<br>transportläge.                                                                    |
| 9:10 | Aktuell tid. Tryck här för att<br>ändra tidsinställningarna.                                                                                        |
| 26°  | Aktuell temperatur. Tryck här om<br>du vill visa väderinformation.                                                                                  |
| ×11  | nüLink!-signalstatus för tjänster.                                                                                                    |
|      | Batteristatus                                                                                                    |

## Konfigurera enheten

När du använder enheten första gången slutför du de här uppgifterna.

- 1. Montera enheten.
- 2. Ladda enheten (sidan 3).
- 3. Hämta satellitinformation (sidan 4).

#### Montera enheten

#### 

Den här produkten innehåller ett litiumjonbatteri. För att minska risken för skador på person eller produkt som orsakas av att batteriet utsätts för extrem värme ska du ta bort enheten från bilen när du går ut eller förvara den skyddad från direkt solljus.

#### MEDDELANDE

Innan du monterar enheten läser du i guiden *Viktig säkerhets- och produktinformation* för information om lagar som gäller för montering på vindruta.

- 1. Ta bort plasthöljet från sugkoppsfästet ①.
- 2. Placera sugkoppsfästet på vindrutan.
- 3. För spaken bakåt mot vindrutan.
- Anslut 12 volts strömkabel för fordon ② på baksidan av vaggan.
- Sätt fast vaggan ③ på sugkoppsfästet.

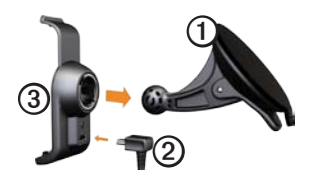

- 6. Anslut den andra änden av strömkabeln för fordon till en strömkontakt i bilen.
- 7. Placera underkanten av enheten i vaggan.

8. Luta enheten bakåt tills den fastnar.

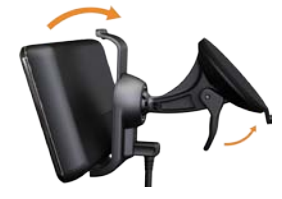

#### Ladda enheten

Ladda enheten i minst 4 timmar innan du använder den med batteriet.

Enheten kan strömförsörjas på tre sätt.

- Anslut strömkabel för fordon till fästet medan enheten är ansluten till fästet.
- Anslut USB-kabeln.
- Anslut en nätadapter (tillgängligt för vissa modeller).

#### Komma igång

#### Söka satelliter

Innan du kan navigera med enheten måste du söka efter satelliter.

- 1. Starta enheten.
- Om nödvändigt går du utomhus till en öppen plats, en bit från höga byggnader och träd.

Det kan ta några minuter innan den hittar satellitsignalerna.

## Transportlägen

| 6 |   | ð |
|---|---|---|
|   | Ŕ |   |

Personbilsläge

Fotgängarläge

Enheten erbjuder flera transportlägen för navigeringsmetoder. Rutten beräknas olika beroende på vilket transportläge du har valt. I t.ex. fotgängarläget med cityXplorer<sup>™</sup>- kartor inlästa beräknar enheten en rutt där en kombination av kollektivtrafikalternativ, som att åka buss eller tunnelbana och att promenera, används. cityXplorerkartor finns inte med i enheten.

Besök www.garmin.com om du vill köpa cityXplorer-kartor.

#### Byta transportläge

- 1. Tryck på ikonen för transportläge.
- 2. Tryck på ett läge.
- 3. Tryck på Spara.

### Justera skärmens ljusstyrka

- 1. Tryck snabbt in **strömknappen** och släpp upp den.
- Tryck på och dra rullningslisten när du vill justera skärmens ljusstyrka.

## Låsa skärmen

- 1. Tryck snabbt in **strömknappen** och släpp upp den.
- Tryck på Lås skärm om du vill förhindra oavsiktliga skärmtryckningar.

## Stänga av enheten

- Tryck på knappen Ström och släpp snabbt upp den för att visa fler alternativ.
- Stäng av enheten genom att trycka på Stäng av. Du kan även stänga av enheten genom att hålla ned strömknappen i två sekunder.

## Återställa enheten

Du kan återställa enheten om den slutar fungera.

Håll **strömknappen** nedtryckt i 10 sekunder.

## Ställa in volymen

- 1. På huvudmenyn trycker du på **Volym**.
- 2. Justera volymen med hjälp av skjutreglaget.

#### Stänga av ljudet

Tryck på **Volym** > **№** för att stänga av allt ljud.

## Navigera på skärmarna

- Tryck på för att visa fler alternativ.
- Om du vill se fler alternativ trycker du på ↑ och ↓.
- Håll ↑ och ↓ nedtryckta om du vill bläddra snabbare.
- Håll **5** nedtryckt för att snabbt gå tillbaka till huvudmenyn.

## Använda skärmknappsatsen

**OBS!** Mer information om hur du ändrar knappsatsens layout finns i "Anpassa enheten" (sidan 53).

- Tryck på ett tecken på knappsatsen för att ange en bokstav eller en siffra.
- Tryck på <u> om du vill lägga till</u> ett mellanslag.
- Tryck i textfältet för att flytta markören.
- Tryck på 🖸 för att ta bort ett tecken.
- Om du vill rensa hela posten håller du <a>d</a> nedtryckt.
- Tryck på a om du vill välja språkläge för knappsatsen.
- Tryck på see om du vill ange specialtecken, t.ex. kommateringstecken.

## Om Intressanta platser

De detaljerade kartorna i enheten innehåller miljontals intressanta platser (POI), t.ex. restauranger, hotell och automatiska tjänster.

# Söka efter en intressant plats efter kategori

- På huvudmenyn trycker du på Vart? > Intressant plats.
- 2. Tryck på en kategori.
- 3. Om det behövs trycker du på en underkategori.

TIPS: Om du vill begränsa sökningen trycker du på **Q**, anger text och trycker på Klar.

En lista över objekt i närheten av din aktuella plats visas.

4. Tryck på ett objekt.

## Söka efter en intressant plats genom att bokstavera namnet

Lokal sökning kanske inte är tillgängligt i alla områden eller länder.

- På huvudmenyn trycker du på Vart? > Intressant plats > Lokal sökning.
- 2. Ange hela eller en del av namnet.
- 3. Tryck på Klar.
- 4. Välj ett alternativ:
  - Tryck på ett resultat från lokal sökning.
  - Tryck på fliken **Garmin** om du vill söka i Garmin-kartdata på enheten.
- 5. Tryck på ett objekt.

# Söka efter intressanta platser i fotgängarläge

I fotgängarläge i vissa städer kan du använda cityXplorer-kartor för att navigera med kollektivtrafik.

Besök www.garmin.com om du vill köpa cityXplorer-kartor.

- 1. Välj fotgängarläge (sidan 4).
- På huvudmenyn trycker du på Vart? > Intressanta platser.
- 3. Tryck på en kategori.
- 4. Om det behövs trycker du på en underkategori.
- 5. Tryck på ett objekt.
- 6. Välj ett alternativ:
  - Tryck på Kör om du vill beräkna en rutt som du navigerar vid körning.
  - Tryck på Gång om du vill beräkna en rutt som du navigerar längs till fots.

- Tryck på **Kollektivtrafik** (om det är tillgängligt) om du vill beräkna en rutt som använder kollektivtrafik och gång.
- 7. Tryck på Kör!.

#### Lägga till punkter i aktiv rutt

- 2. Tryck på Vart?.
- 3. Tryck på en kategori.
- 4. Om det behövs trycker du på en underkategori.
- 5. Tryck på ett mål.
- Tryck på Kör! > Lägg till i aktuell rutt för att lägga till det nya målet i den aktiva rutten som en intressant plats, även kallad ett delmål.

# Ändra destination för den aktiva rutten

- 2. Tryck på Vart?.
- 3. Sök efter platsen.
- 4. Tryck på Kör! > Starta ny rutt.

## Navigera fågelvägen

Använd läget för fågelvägen om du inte följer vägbanorna när du navigerar.

- På huvudmenyn trycker du på Verktyg > Inställningar > Navigation > Personbil > nüRoute > Beräkningsläge.
- 2. Tryck på Fågelvägen > Spara.

### Göra en avstickare

När du navigerar längs en rutt kan du använda avstickare till att undvika hinder framför dig, t.ex. byggplatser.

- 2. Tryck på Avstickare (eller Räkna om i fotgängarläge).

Om den rutt du för närvarande använder är det enda rimliga alternativet kan det hända att enheten inte beräknar någon avstickare.

## Stoppa rutten

- 2. Tryck på Avbryt.

## Söka efter platser

På menyn Vart? finns det olika kategorier av platser att söka efter. Mer information om hur du utför en enkel sökning finns på sidan 6.

### Söka efter en adress

**OBS!** Beroende på vilken version av kartor du har i enheten kan knappnamnen och stegordningen skilja sig från stegen nedan.

- På huvudmenyn trycker du på Vart? > Adress.
- Om det behövs ändrar du land eller område.
- 3. Tryck på Stava ort.
- 4. Ange namnet på orten.
- 5. Tryck på Klar.
- 6. Om det behövs väljer du ort/postnummer.

**OBS!** Alla kartdata har inte sökfunktion för postnummer.

- 7. Ange gatunumret.
- 8. Tryck på Klar.
- 9. Ange gatan.
- 10. Tryck på Klar.
- 11. Om det behövs trycker du på gatan.
- 12. Om det behövs trycker du på adressen.

## Använda Kör!-sidan

Sidan Kör! öppnas när du väljer en plats.

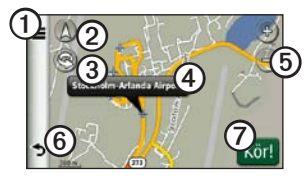

- Tryck på ① om du vill ringa till den valda platsen när enheten är ansluten till en telefon, eller för att spara platsen som en favorit.
- Tryck på ② om du vill växla mellan 2D- och 3D-vy.
- Tryck på ③ för att rotera vyn.
- Tryck på ④ om du vill visa mer information om platsen.
- Tryck på (5) om du vill zooma in eller ut.

 Tryck på <sup>(6)</sup> om du vill gå tillbaka till föregående sida.

Håll nedtryckt för att gå tillbaka till huvudmenyn.

 Tryck på ⑦ om du vill skapa en vägbeskrivning till den här platsen.

#### Rapportera en felaktig intressant plats

När sökresultaten innehåller en gammal eller felaktig intressant plats kan du ta bort platsen från kommande sökningar.

- 1. På sidan Kör! trycker du på informationsbubblan.
- Tryck på ≥ Rapportera fel > Ja.

Platsen tas bort från kommande sökningar.

# Redigera telefonnumret för en intressant plats

Om sökresultaten innehåller ett gammalt eller felaktigt telefonnummer för en intressant plats kan du redigera det.

- 1. På sidan Kör! trycker du på informationsbubblan.
- Tryck på ⇒Ändra telefonnummer.
- 3. Ange telefonnumret.
- 4. Tryck på Klar.

Telefonnumret uppdateras på enheten.

## Betygsätta en intressant plats (POI)

När det är tillgängligt, kan du visa och ändra betyget för en intressant plats.

1. På sidan Kör! trycker du på informationsbubblan.

Om det är tillgängligt, visas betyget för den intressanta platsen till vänster om Kör!.

 Tryck på stjärnorna för att betygssätta den intressanta platsen.
 Betyget uppdateras på din enhet.

## Ange en hemposition

Du kan ange din hemposition för den plats du oftast kör tillbaka till.

- På huvudmenyn trycker du på Vart? > Kör hem.
- 2. Välj ett alternativ för att ange din hemposition:
  - Tryck på **Skriv in min adress** för att ange din hemadress.
  - Tryck på Använd min aktuella position för att ange din aktuella position som hemposition.

• Tryck på **Senast sökta** för att ange en nyligen hittad position som hemposition.

#### Köra hem

Innan du kan navigera hem måste du ange en hemposition.

På huvudmenyn trycker du på **Vart?** > **Kör hem**.

#### Återställa din hemposition

- På huvudmenyn trycker du på Vart? > ■ > Ange hemposition.
- 2. Tryck på ett alternativ för att ändra din adress.

#### Redigera din hemposition

- 1. På huvudmenyn trycker du på Vart? > Favoriter > Hem.
- 2. Tryck på Ändra.
- 3. Ange ändringarna.
- 4. Tryck på Klar.

# Söka efter en plats i ett annat område

- På huvudmenyn trycker du på Vart? > ■ > Nära.
- 2. Tryck på ett sökområde:
  - Tryck på Där jag befinner mig nu om du vill söka efter platser nära din aktuella position.
  - Tryck på En annan ort om du vill söka efter platser nära den stad du anger.
  - Tryck på En av senaste destinationer om du vill söka efter platser i närheten av en senast hittad plats.
  - Tryck på **Favoritdestination** om du vill söka nära en favoritdestination.
  - Tryck på **Min aktuella rutt** om du vill söka efter platser längs din aktuella rutt.

• Tryck på **Min destination** om du vill söka efter platser längs din aktuella rutt.

#### Visa en lista med senast hittade platser

Enheten lagrar de senaste 50 platserna som du hittat.

På huvudmenyn trycker du på Vart? > Senast sökta.

#### Rensa listan med senast hittade platser

På huvudmenyn trycker du på Vart? > Senast sökta > ➡ > Ja.

#### Söka efter en destination med hjälp av telefonbokslistningar

Telefonbokslistningar kanske inte finns tillgängliga i alla områden eller länder.

- På huvudmenyn trycker du på Vart? > Vita sidor.
- 2. Välj ett alternativ:
  - Tryck på Efter namn om du vill söka efter en listning med hjälp av för- och efternamn.
  - Tryck på **Efter telefonnummer** om du vill söka efter en listning med hjälp av ett telefonnummer.
- 3. Ange ett namn eller ett telefonnummer.
- 4. Tryck på Klar.
- 5. Om det behövs trycker du på en listning i sökresultatet.

### Söka efter bränslepriser

Bränslepriser kanske inte är tillgängliga i alla områden eller länder.

- På huvudmenyn trycker du på Vart? > Bränslepriser.
- 2. Tryck på **=** > **Bränsletyp**.
- 3. Tryck på en bränsletyp.
- 4. Tryck på Spara.

En lista över bränslepriser på bensinstationer i närheten visas.

5. Tryck på en bensinstation.

## Söka efter filmtider

Filmtider kanske inte är tillgängliga i alla områden eller länder.

- På huvudmenyn trycker du på Vart? > Filmtider.
- 2. Tryck här => Välj dag.
- 3. Tryck på en kommande dag.
- 4. Tryck på Sök efter filmtitel eller Sök efter biografnamn.

5. Tryck på en filmtitel eller ett biografnamn.

#### Söka efter lokala evenemang

Information om lokala evenemang kanske inte är tillgängligt i alla områden eller länder.

- 1. På huvudmenyn trycker du på Vart? > Lokala evenemang.
- 2. Tryck här **=** > Välj dag.
- 3. Tryck på en kategori.
- 4. Tryck på ett evenemang.

## Söka efter parkering

- På huvudmenyn trycker du på Vart? > Parkering > Sök efter parkering.
- 2. Tryck på en parkeringsplats.

#### Söka efter din senaste parkeringsplats

Enheten sparar din parkeringsplats när du tar ut enheten ur fästet när den drivs med extern ström.

På huvudmenyn trycker du på Vart? > Parkering > Sista platsen.

## Söka efter en korsning

- På huvudmenyn trycker du på Vart? > Korsning.
- 2. Välj ett alternativ:
  - Om du vill välja ett annat område, land eller provins trycker du på Område eller land.
  - Tryck på **Stava ort** för att ange namnet på en ort.
  - Tryck på **Sök alla** om du vill söka efter alla städer i det valda landet, området eller provinsen.

- 3. Ange det första gatunamnet.
- 4. Ange det andra gatunamnet.
- Om det behövs trycker du på en korsning i listan.

## **Om Favoriter**

Du kan spara platser i Favoriter så att du snabbt kan hitta dem och skapa rutter till dem. Din hemposition sparas också i Favoriter.

#### Spara din aktuella position i Favoriter

- 1. Tryck på fordonssymbolen på kartsidan.
- 2. Tryck på Spara.
- 3. Ange ett namn.
- 4. Tryck på Klar.

Platsen sparas i Favoriter.

#### Spara platser i Favoriter

- 1. Sök efter platsen (sidan 6).

#### Söka efter favoriter

- 1. På huvudmenyn trycker du på **Vart?**.
- 2. Om det behövs trycker du på en kategori.
- 3. Tryck på en sparad plats.

#### Redigera favoriter

- På huvudmenyn trycker du på Vart? > Favoriter.
- 2. Tryck på en kategori.
- 3. Tryck på en favorit.
- 4. Tryck på pratbubblan.
- 5. Tryck på => Ändra.
- 6. Välj ett alternativ.
- 7. Ändra informationen.
- 8. Tryck på Klar.

## Planera en resa

Du kan använda Reseplaneraren om du vill skapa och spara en resa med flera destinationer.

- På huvudmenyn trycker du på Vart? > Reseplanerare.
- 3. Tryck på Välj startplats.
- 4. Hitta en plats du vill använda som startpunkt.
- 5. Tryck på Välj.
- 6. Tryck på om du vill lägga till flera platser på kartan.
- 7. Tryck på Nästa.
- 8. Ange ett namn för resan.
- 9. Tryck på Klar.

#### Schemalägga en resa

Med Reseplanerare kan du ange av avgångstid och en längd på resan.

- På huvudmenyn trycker du på Vart? > Reseplanerare.
- 2. Tryck på en resa.
- 3. Tryck på en plats.
- Tryck på Avgångstid (eller Ankomsttid om platsen inte är det första stoppet på resan).
- 5. Tryck på ett datum och en tid.
- 6. Tryck på Spara.
- 7. Tryck på Längd.
- Välj den tid du kommer att stanna på platsen.
- 9. Tryck på Spara.
- 10. Om det behövs upprepar du steg 2–7 för varje plats.

#### Navigera efter en sparad resa

- På huvudmenyn trycker du på Vart? > Reseplanerare.
- 2. Tryck på en resa.
- 3. Tryck på Kör!.

#### Ändra en sparad resa

- På huvudmenyn trycker du på Vart? > Reseplanerare.
- 2. Tryck på en resa.
- Tryck på
- 4. Välj ett alternativ:
  - Tryck på Ändra destinationer om du vill lägga till eller ta bort platser.
  - Tryck på Optimera ordningen om du vill ordna platserna på resan i den mest effektiva ordningen.
  - Tryck på **Ta bort resa** om du vill ta bort hela resan.
  - Tryck på **Byt namn på resa** om du vill ändra resans namn.

# Använda knapparna på kartan

- På huvudmenyn trycker du på Vart? > Sök på karta.
- 2. Tryck var som helst på kartan.
  - Tryck på 🐨 och 😑 om du vill zooma in och ut.
  - Tryck på (Δ) om du vill växla mellan 2D- och 3D-vy.
  - Tryck på S för att rotera vyn.

# Söka på kartan genom att trycka på skärmen

På huvudmenyn trycker du på Vart? > Sök på karta.

• Tryck på ett område på kartan för att välja en plats.

En informationsbubbla visas intill platsen.

• Tryck på och dra kartan om du vill visa en annan del av kartan.

 Tryck två gånger på kartan för att zooma in och centrera på en plats.

#### Söka efter en plats med hjälp av kartan

- På huvudmenyn trycker du på Vart? > Sök på karta.
- Tryck på en plats.
   En informationsbubbla visas intill platsen.
- 3. Tryck på pratbubblan.
- 4. Tryck på Kör!.

# Skicka hittade platser till enheten

Du kan skicka platser till enheten från olika webbplatser, bl.a. http://connect.garmin.com.

- 1. Sök efter en plats på en webbplats som stöds.
- Följ instruktionerna på webbplatsen för att skicka platsen till ditt myGarmin<sup>™</sup>-konto.

 Anslut enheten till datorn med en USB-kabel (sidan 42) om du vill föra över platser till enheten manuellt.

Platser som skickas till ditt myGarminkonto överförs automatiskt till Favoriter (sidan 16) på enheten via nüLink! tjänsterna.

# Simulera en rutt till en plats

- På huvudmenyn trycker du på Verktyg > Inställningar > System > GPS-simulator > På > Spara.
- På huvudmenyn trycker du på Vart? > Sök på karta.
- 3. Tryck på ett område på kartan.
- 4. Tryck på Kör!

## Ange koordinater

Om du känner till de geografiska koordinaterna för ditt mål kan du navigera till det med hjälp av koordinaterna för latitud och longitud i enheten. Detta kan vara användbart vid geocaching.

- På huvudmenyn trycker du på Vart? > Koordinater.
- Tryck på Format om du vill välja rätt koordinatformat för den typ av karta du använder.
- 3. Tryck på den koordinat som du vill justera.
- 4. Ange koordinaterna.
- 5. Tryck på Klar.
- Tryck på Nästa. Koordinaterna visas på en karta.
- 7. Tryck på => Ange plats.

## Om kartsidorna

#### Visa kartan när du navigerar

#### MEDDELANDE

Under inga omständigheter ska Garmin vara ansvarsskyldigt för några tillfälliga, speciella, indirekta skador eller följdskador, inklusive, men inte begränsat till, skador för trafikböter eller stämningar, vare sig de orsakas av användning, missbruk eller oförmåga att använda produkten eller av defekter i produkten. Vissa stater tillåter inte begränsning av tillfälliga skador eller följdskador, så ovanstående begränsningar kanske inte gäller dig.

Din rutt är markerad med en magentafärgad linje. En målflagga anger din destination. Medan du kör vägleder enheten dig till destinationen via röstuppmaningar, pilar på kartan och anvisningar överst på kartan. Om du avviker från den ursprungliga rutten beräknas en ny rutt och du får en ny vägbeskrivning.

En fartbegränsningsikon som visar aktuell fartbegränsning visas eventuellt när du kör på huvudvägar.

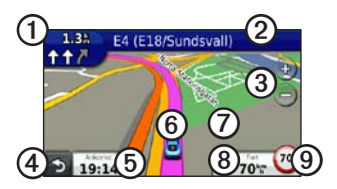

- Tryck här ① om du vill visa nästa sväng eller korsning.
- Tryck här ② om du vill visa svänglistan.
- Tryck här ③ om du vill zooma in eller ut.
- Tryck här ④ om du vill gå tillbaka till huvudmenyn.

- Tryck här (5) om du vill ändra datafältet.
- Tryck här <sup>(6)</sup> om du vill visa information om aktuell plats.
- Tryck här ⑦ och dra kartan om du vill visa ett annat område på kartan.
- Tryck här (3) om du vill visa trippinformation.
- Tryck här ③ om du vill rapportera en säkerhetskamera.

## Visa trippinformation

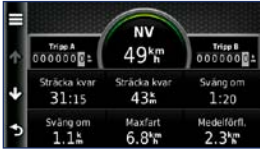

På trippinformationssidan visas din aktuella fart samt statistik om resan.

**TIPS:** Om du stannar ofta bör du inte stänga av enheten så att den mäter den tillryggalagda tiden under resan.

Tryck på Fart på kartan.

#### Återställa trippinformationen

- 1. Tryck på Fart > = på kartan.
- 2. Välj ett alternativ:
  - Tryck på **Nollställ trippdata** om du vill nollställa trippinformationen.
  - Tryck på Nollst. max. för att nollställa maxfarten.
  - Tryck på **Nollställ tripp B** om du vill nollställa trippmätaren.

## Visa svänglistan

När du navigerar längs en rutt kan du visa alla svängar för hela rutten och avståndet mellan svängarna.

 Öppna svänglistan genom att trycka på textfältet överst på kartan.

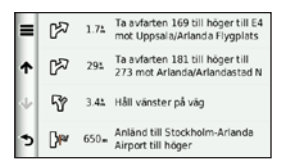

- 2. Välj ett alternativ:
  - Tryck på en sväng i listan när du vill visa information om nästa sväng.
  - Tryck på => Visa karta om du vill visa hela rutten på kartan.

### Visa nästa sväng

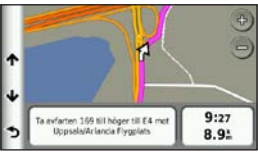

Nästa sväng visar svängen på kartan samt avståndet och tiden till den. När du navigerar längs en rutt trycker du på svängindikatorn längst upp till vänster när du vill visa nästa sväng.

#### Visa sidan för visning av korsningar

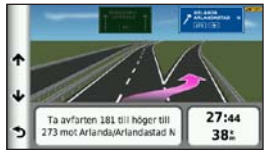

På vissa enhetsmodeller visar sidan för visning av korsningar en vy med kommande korsningar och i vilken fil du bör köra.

> När du navigerar längs en rutt trycker du på svängindikatorn längst upp till vänster när du vill visa korsningsvyn.

#### Använda navigeringskartan för fotgängare

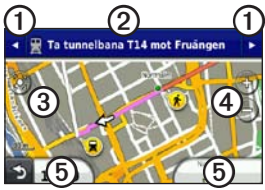

I fotgängarläget visas rutten på en tvådimensionell karta.

- Tryck på ① om du vill visa nästa steg i rutten.
- Tryck på ② om du vill visa alla steg i rutten.
- Tryck på ③ om du vill centrera kartan på den aktuella platsen.
- Tryck på ④ om du vill zooma in och zooma ut.
- Tryck här (5) om du vill ändra datafältet.

#### Kollektivtrafikalternativ

Om du har cityXplorer-kartor installerade beräknar enheten en rutt där en kombination av kollektivtrafikalternativ, som att åka buss eller tunnelbana och att promenera, används.

Besök www.garmin.com om du vill köpa cityXplorer-kartor.

De svarta punkterna på kartan är hållplatser för kollektivtrafik längs rutten.

## Om trafik

#### MEDDELANDE

Fartbegränsningsikonen är endast avsedd som information och ersätter inte förarens ansvar att följa hastighetsbegränsningar och hela tiden köra på ett säkert sätt. Garmin ansvarar inte för några trafikböter eller stämningar som du kan få genom att inte följa alla gällande trafiklagar och skyltar.

Trafikinformation kanske inte är tillgängligt i alla områden eller länder.

## Om trafikikonen

När du tar emot trafikinformation visas en trafikikon 😨 på kartan. Trafikikonen ändrar färg för att visa trafikförhållandena på den rutt eller väg som du för tillfället kör på.

| Färg | Beskrivning                        | Betydelse                                                 |
|------|------------------------------------|-----------------------------------------------------------|
| Grön | Låg allvarlig-<br>hetsgrad         | Trafiken flyter normalt.                                  |
| Gul  | Medelhög<br>allvarlig-<br>hetsgrad | Det<br>förekommer<br>en viss<br>köbildning.               |
| Röd  | Hög allvarlig-<br>hetsgrad         | Svår<br>köbildning<br>eller trafiken<br>står helt stilla. |
| Grå  | Inga data                          | Trafikdata<br>har inte<br>uppdaterats.                    |

## Trafik på rutten

Vid beräkning av rutten undersöker enheten den aktuella trafiken och optimerar automatiskt rutten för kortaste tid. Om en allvarlig trafikfördröjning inträffar på rutten medan du navigerar beräknas rutten automatiskt om.

Rutten kan fortfarande dras genom trafik om det inte finns bättre alternativa rutter.

#### Undvika trafik längs rutten manuellt

- Vid navigering av en rutt, tryck på
- 2. Tryck på Trafik på rutten.
- Om det behövs trycker du på pilarna för att visa övriga trafikfördröjningar på rutten.
- 4. Tryck på => Undvik.

## Visa trafikkartan

På trafikkartan visas färgkodade trafikflöden och fördröjningar på närliggande vägar.

- På kartan trycker du på
- 2. Tryck på **Trafikkarta** om du vill visa trafikproblemen på en karta.

## Söka efter trafikfördröjningar

- På kartan trycker du på
- Tryck på Trafiksökning om du vill visa en lista med trafikfördröjningar.
- Tryck på en post i listan om du vill visa fördröjningar på vägen.
- Om det finns fler än en fördröjning trycker du på pilarna så visas övriga fördröjningar.

# Avaktivera trafikinformationen

- På huvudmenyn trycker du på Verktyg > Inställningar > System > Positionsrapportering > Av.
- 2. Tryck på Spara.

## Om erbjudanden

När du tar emot trafikinformation får du platsrelevanta erbjudanden och kuponger tillsammans med trafikinformationen. Reklambaserad trafikinformation är bara tillgängligt i Nordamerika.

Trafikmottagaren måste vara ansluten till extern strömförsörjning och du måste befinna dig i täckningsområde för att kunna ta emot reklambaserad trafikinformation.

#### Visa erbjudanden

#### 

Försök inte skriva ned kupongkoder medan du kör.

- Tryck på ett erbjudande som visas på skärmen och sök efter den närmaste platsen som gäller för det erbjudandet.
- Om erbjudandet innehåller en ikon trycker du på ikonen på sidan Kör! för att erhålla kupongkoden.
- 3. Skriv ned koden och visa den när du kommer fram till platsen.

## Visa en lista med mottagna erbjudanden.

Tryck på **Verktyg** > **Erbjudanden** om du vill visa en lista med mottagna erbjudanden.

#### Avaktivera erbjudanden

Du måste avaktivera trafikinformationen om du vill avaktivera erbjudanden.

- På huvudmenyn trycker du på Verktyg > Inställningar > System > Positionsrapportering > Av.
- 2. Tryck på Spara.

## Om nüLink!tjänsterna

nüLink!- tjänsterna kanske inte är tillgängliga i alla områden eller länder.

Enheten inkluderar ett grundläggande nüLink! -abonnemang, som aktiveras när du slår på enheten för första gången. nüLink!- tjänster för att du kan ta emot aktuell information om bränslepriser, flygtider och mycket mer.

Om du vill använda de här funktionerna måste du ha ett aktuellt nüLink!-abonnemang och enheten måste ta emot en nüLink!-signal.

Se www.garmin.com/nulink för mer information.

## Köpa flera nüLink!tjänster

Du kan köpa premium nüLink!tjänster som fartkameror i realtid och väderradarinformation.

- På huvudmenyn trycker du på Verktyg > nüLink!<sup>™</sup> Store.
- 2. Tryck på ett alternativ om du vill visa mer information.
- 3. Tryck på **Uppgradera** om du vill köpa premiuminnehåll.

#### Kontrollera din kontostatus på nüLink! Store

Du kan kontrollera status för din nüLink!-tjänsteprenumeration, inklusive debiteringsstatus för ditt basabonnemang och ditt premiuminnehåll.

 På huvudmenyn trycker du på Verktyg > nüLink!<sup>™</sup> Store > => Kontostatus. 2. Tryck på ett objekt i listan om du vill visa detaljer.

## Förlänga nüLink!tjänsterna

När din prenumeration är slut kan du förlänga den och fortsätta ta emot nüLink!-tjänsterna.

- På huvudmenyn trycker du på Verktyg > nüLink!<sup>™</sup> Store > Some > Kontostatus.
- 2. Tryck på ett objekt i listan.
- 3. Tryck på Förnya.
- 4. Tryck på ett inköpsalternativ.
- 5. Tryck på Köp.
- 6. Ange ditt myGarmin-lösenord.

#### Visa myGarminmeddelanden

nüLink!-tjänsterna har du möjlighet att få meddelanden från myGarmin. Om det finns olästa meddelanden visas antalet i en blå oval på myGarminikonen.

myGarmin är kanske inte tillgängligt i alla områden eller länder.

- På huvudmenyn trycker du på Verktyg > myGarmin.
- 2. Tryck på ett meddelande.

## Om säkerhetskameror

För tillgängliga platser innehåller enheten placeringen av hundratals säkerhetskameror. Du får ett larm från enheten när du närmar dig en säkerhetskamera om du kör för fort.

Du kan när som helst köpa en ny region eller förlänga ett befintligt abonnemang. Varje region som du köper har ett förfallodatum.

#### Säkerhetskamera tillgänglighet

Information om säkerhetskameror är kanske inte tillgängligt i alla områden eller länder. Se http://my.garmin.com för tillgänglighet. Information om säkerhetskameror är inte tillgänglig i Schweiz. Information om säkerhetskameror är avaktiverad som standard i Tyskland och Österrike.

Användning av säkerhetskameradatabasen kan strida mot lagen i vissa europeiska länder. Innan du använder eller aktiverar säkerhetskameradatabasen bör du ta reda på vad lagen säger och potentiella juridiska konsekvenser av att använda databasen i de länder där du har för avsikt att använda den.

Garmin International och dess dotterbolag åtar sig inget ansvar för användningen av säkerhetskameradatabasen. Garmin International och dess dotterbolag lämnar inga som helst utfästelser eller garantier med avseende på säkerhetskameradatabasens riktighet eller fullständighet.

#### Rapportera säkerhetskameror

Du kan rapportera säkerhetskameror bland annat kameror med rött ljus och radarpistol, när du träffar på dem.

Från kartan trycker du på 💽 > Rapportera säkerhetskamera.

**OBS!** Om **t** inte visas kan du trycka på hastighetsgränsikonen om du vill rapportera säkerhetskameror.

Säkerhetskamerornas placering delas med andra användare.

#### Stänga av säkerhetskameror

- 1. På huvudmenyn trycker du på Verktyg > Inställningar > Navigation > Personbil > Varningar.
- 2. Avmarkera kryssrutan Säkerhetskameror.
- 3. Tryck på Spara.
## Om Handsfreefunktioner

Om du vill använda handsfreefunktionerna måste du para ihop telefonen och enheten. Mer information finns på www.garmin.com/bluetooth.

## Para ihop med telefoninställningarna

Innan du kan para ihop och ansluta måste telefonen och enheten vara påslagna och finnas inom 10 m (33 fot) avstånd från varandra.

- 1. Aktivera Bluetooth-komponenten på telefonen.
- På enheten trycker du på Verktyg > Inställningar > Bluetooth > Bluetooth.
- 3. Tryck på Aktiverad > Spara.
- 4. Tryck på Lägg till telefon > OK.
- 5. Välj din telefon.

- 6. Tryck på OK.
- 7. Ange Bluetooth-PIN-koden för enheten (1234) i telefonen.

#### Para ihop med enhetsinställningarna

- 2. Aktivera Bluetooth-komponenten på telefonen.
- Aktivera läget Hitta mig/Möjlig att upptäcka/Synlig för telefonen.
   OBS! Den här funktionen kan finnas i en meny kallad Settings (Inställningar), Bluetooth, Connections (Anslutningar) eller Hands-free.
- 4. Tryck på OK på enheten.
- 5. Välj telefonen i listan med enheter.
- 6. Tryck på OK på enheten.
- 7. Ange Bluetooth-PIN-koden för enheten (1234) i telefonen.

#### Om ihopparade enheter

- När du en gång har parat ihop de två enheterna ansluter de automatiskt till varandra varje gång du sätter på dem.
- Du kan välja att ställa in att mobiltelefonen ska anslutas till enheten automatiskt när den slås på.
- När telefonen är ansluten till enheten kan du ringa telefonsamtal.
- När du slår på enheten utförs ett försök att para ihop den med den telefon den senast var ansluten till.

## Ringa ett nummer

Innan du kan ringa med enheten måste du para ihop telefonen och enheten.

- På huvudmenyn trycker du på Telefon > Ring.
- 2. Ange numret.
- 3. Tryck på Ring.

## Ta emot ett samtal

När du får ett samtal öppnas fönstret för inkommande samtal.

- Tryck på Svara om du vill svara.
- Tryck på **Ignorera** om du vill ignorera samtalet.

## Använda enheten under ett samtal

Under ett samtal visas 2 på kartan och **Telefon** visas på huvudmenyn. Beroende på vilken skärmbild som visas på enheten kan ikonen Samtal pågår se olika ut.

- På kartan trycker du på 🥏.
- 2. Välj ett alternativ:
  - Tryck på Använd handenheten om du vill stänga av enheten men behålla samtalet.
  - Tryck på Knappsats om du vill visa en sida med knappsats så att du kan använda automatiska system som röstbrevlåda.
  - Tryck på **Tyst** om du vill stänga av mikrofonen.
  - Tryck på Lägg på om du vill avsluta samtalet.

#### Använda Samtal väntar

När du sitter i samtal och får ytterligare ett samtal visas fönstret Inkommande samtal.

- Tryck på 🥺.
- 2. Tryck på Byt till.
- När du är klar med samtalet trycker du på Lägg på för att avsluta det. Det parkerade samtalet avslutas inte.

## Visa telefonmenyn

På huvudmenyn trycker du på **Telefon**.

**OBS!** Det finns telefoner som inte kan hantera alla funktioner på telefonmenyn i enheten.

#### Om telefonboken

Varje gång telefonen ansluter till enheten laddas telefonboken automatiskt över till enheten. Det kan ta ett par minuter innan telefonboken blir tillgänglig. Överföring till telefonboken är inte tillgänglig på alla telefoner.

## Använda telefonboken

- På huvudmenyn trycker du på Telefon > Telefonbok.
- 2. Tryck på den post (kontakt) i telefonboken som du vill ringa upp.

## Ringa till en intressant plats (POI)

- På huvudmenyn trycker du på Telefon > Intressant plats.
- 2. Sök efter den intressanta plats som du vill ringa till.
- 3. Tryck på **Ring** eller tryck på telefonnumret.

#### Ringa ett nummer

- På huvudmenyn trycker du på Telefon > Ring.
- 2. Ange numret.
- 3. Tryck på Ring.

## Visa samtalshistorik

Varje gång mobiltelefonen ansluter till enheten överförs samtalshistoriken automatiskt till enheten. Det kan ta några minuter att föra över dessa data till enheten.

- 1. På huvudmenyn trycker du på Telefon > Samtalshistorik.
- Tryck på en kategori. Samtalen listas i kronologisk ordning. De senaste samtalen står längst upp.
- 3. Tryck på en post.
- 4. Tryck på Ring.

#### Ange telefonnumret

Du kan ange det telefonnummer som du vill att enheten ringer upp när du trycker på **Ring hem**.

- På huvudmenyn trycker du på Telefon > Ring hem.
- 2. Tryck på Ange telefonnummer.
- 3. Ange telefonnumret.
- Tryck på Klar > Ja. Enheten ringer upp ditt hemtelefonnummer.

#### Ringa hem

På huvudmenyn trycker du på Telefon > Ring hem.

#### Ringa samtal med röstuppringning

Innan du ringer samtal med röstuppringning kan du behöva träna telefonen att känna igen dina röstuppringningskommandon. Se telefonens användarhandbok.

- På huvudmenyn trycker du på Telefon > Röstuppringning.
- 2. Säg kontaktens namn.

#### Kontrollera telefonens batterinivå och signalstyrka

På huvudmenyn trycker du på **Telefon** > **Telefonstatus**.

## Om Ciao!™

Ciao! skickar regelbundet din plats till partnernätverk och dina vänners senaste platser hämtas. Programmet skickar endast din plats när du så vill, om du inte har aktiverat automatisk uppdatering. Se www.garmin.com /nulink för mer information.

Ciao! är kanske inte tillgängligt i alla områden eller länder.

## Om Ciao! Nätverk

## 

Använd aktsamhet när du delar din positionsinformation med andra.

Ciao! hanterar kanske flera platsbaserade sociala nätverk.

När du aktiverar Ciao! visas det eller de nätverk som du kommer att registreras hos i villkoren för tjänsten.

## Aktivera Ciao!

Innan du kan gå med i Ciao! måste du registrera enheten (sidan 68).

- 1. På huvudmenyn trycker du på Verktyg > Ciao! > Godkänn.
- Från din dator går du till den URLadress som visas på enhetens skärm och läser villkoren för tjänsten.
- Tryck på Fortsätt om du vill godkänna villkoren för tjänsten.

## Om Ciao!-vänlistan

När du startar Ciao! visas vänlistan.

Om du tar emot uppdateringar från en vän visas avstånd och riktning till vännen på skärmens högra sida.

Status för vännen visas nedanför vännens namn. Om du tar emot uppdateringar från en vän visas vännens egna statusmeddelande. Dessa statusar kan visas om du inte tar emot uppdateringar från en vän.

- **Inbjuden** du har bjudit in den här vännen, men han eller hon har ännu inte accepterat din inbjudan.
- Väntande den här vännen har bjudit in dig, men du har ännu inte accepterat hans eller hennes inbjudan.
- **Dold** den här vännen har tillfälligt avaktiverat uppdateringar.

## Uppdatera ditt Ciao!statusmeddelande

- På huvudmenyn trycker du på Verktyg > Ciao! > A
   Uppdatera.
- 2. Ange ett statusmeddelande med högst 255 tecken.
- 3. Tryck på Klar.

## Uppdatera ditt Ciao!statusmeddelande på sociala nätverksplatser

**OBS!** Du måste konfigurera dina sociala nätverksplatser på myGarmin innan du kan publicera din status på dem via Ciao!.

- På huvudmenyn trycker du på Verktyg > Ciao! > ▲ > ■ > Publiceringsinställningar.
- 2. Tryck på de sociala nätverksplatser du vill publicera din status på.
- 3. Tryck på Klar.

## Ändra din Ciao!-vy

Du kan välja om du vill skicka platsuppdateringar till dina Ciao!vänner eller inte genom att ändra din synlighet.

 På huvudmenyn trycker du på Verktyg > Ciao! > > > > Dölj > Ja.

Dina vänner kan inte visa din plats och statusinformation.

## Acceptera eller avvisa en Ciao!-inbjudan

- På huvudmenyn trycker du på Verktyg > Ciao!
- 2. Tryck på den vän som skickade inbjudan till dig.
- 3. Tryck på Acceptera eller Avvisa.

## Bjuda in en vän via telefonnummer

- På huvudmenyn trycker du på Verktyg > + > Bjud in via telefonnummer.
- 2. Ange namnet på det land där din vän finns.
- 3. Tryck på ett land.
- 4. Tryck på Spara.
- Ange ett telefonnummer med rätt format för det land du valt.
   För USA anger du t.ex. ett tiosiffrigt telefonnummer inklusive riktnummer.
- 6. Tryck på Klar.
- 7. Tryck på Skicka inbjudan.

Den vän du har bjudit in visas i listan med vänner. Din vän måste acceptera din inbjudan innan du kan visa vännens plats.

## Bjuda in en vän via e-post

- På huvudmenyn trycker du på Verktyg > Ciao! > + > Bjud in via e-postadress.
- 2. Ange den e-postadress som din vän har registrerat hos Ciao!.
- 3. Tryck på Klar.

Den vän du har bjudit in visas i listan med vänner. Din vän måste acceptera din inbjudan innan du kan visa vännens plats.

## Visa en väns Ciao!-info

- På huvudmenyn trycker du på Verktyg > Ciao!. Vänlistan visas.
- 2. Tryck på en vän i listan.

## Visa platsen där en vän befinner sig

- På huvudmenyn trycker du på Verktyg > Ciao!.
- 2. Tryck på en vän i listan.
- 3. Välj ett alternativ:
  - Tryck på >Visa karta om du vill visa vännens plats på kartan.
  - Tryck på Spara om du vill spara vännens plats som en favorit.
  - Tryck på Kör! påbörja en rutt till den plats där vännen befinner sig.
  - Tryck på **Ring** om du vill ringa till vännen med en ansluten mobiltelefon (sidan 31).
  - Om GPS-simulatorn är påslagen trycker du på Ange plats om du vill ange vännens plats som din aktuella position.

## Ta bort en vän

Om du vill sluta dela platsinformation med en vän kan du ta bort den vännen från Ciao!.

- På huvudmenyn trycker du på Verktyg > Ciao!.
- 2. Tryck på en vän i listan.
- 3. Tryck på => Ta bort.
- 4. Tryck på Ja.

## Avaktivera Ciao!

Du kan avaktivera tjänsten Ciao! på enheten om du inte längre vill använda den.

#### MEDDELANDE

Om du avaktiverar Ciao! kommer du att avregistreras från Ciao! och våra partnernätverk, och alla Ciao!-vänner och Ciao!-data tas bort från din enhet.

- På huvudmenyn trycker du på Verktyg > Ciao! > .
- Tryck på → Avaktivera Ciao! > Ja.

## Datahantering

Du kan lagra filer, som JPEGbildfiler, på enheten. Enheten har en minneskortplats för ytterligare datalagring.

**OBS!** Enheten är inte kompatibel med Windows<sup>®</sup> 95, 98, Me, Windows NT<sup>®</sup> eller Mac<sup>®</sup> OS 10.3 eller tidigare.

## Kompatibla filtyper

Enheten stöder flera filtyper.

- .jpg-bildfiler.
- Kartor och .gpx-waypointfiler från MapSource<sup>®</sup> (sidan 66).
- .gpi-filer med egna intressanta platser från Garmin POI Loader (sidan 66).

## Om minneskort

Du kan köpa minneskort från en elektronikleverantör eller köp förinstallerade MapSource-kort med kartdata från din Garmin-återförsäljare. Vid sidan av kartor och data kan minneskortet lagra filer som kartor, bilder, geocache-platser, rutter, waypoints och egna intressanta platser.

## Installera ett minneskort

- 1. Sätt i ett minneskort i facket.
- 2. Tryck ned det tills du hör ett klick.

# Ansluta enheten till datorn

- 1. Anslut kabelns större ände till en USB-port på datorn.
- 2. Anslut micro-USB-kontakten till enheten.

Nu visas myGarmin Agent<sup>™</sup>. Den här tjänsten kontrollerar datorns USB-portar och gör att du enkelt kan söka efter tillgängliga uppdateringar.

Två ytterligare diskenheter (volymer) visas i listan med diskenheter på datorn. En är enhetens internminne. Den andra är minneskortet.

**OBS!** I vissa datorer med flera nätverksenheter kan det hända att enheterna inte visas. Om du vill ha mer information om hur du ansluter diskenheter kan du läsa i hjälpen till operativsystemet.

## Överföra filer till datorn

- 1. Anslut din enhet till datorn.
- 2. Bläddra efter den fil du vill kopiera på datorn.
- 3. Markera filen.
- 4. Klicka på **Redigera** > **Kopiera**.
- 5. Öppna enheten "Garmin" eller minneskortenheten/volymen.
- Välj Ändra > Klistra in objekt. Filen visas i listan med filer i enhetsminnet eller på minneskortet.
- 7. Upprepa steg 1–6 om du vill överföra fler filer.

## Ta bort filer från enheten

#### MEDDELANDE

Om du inte är säker på vad en fil används till bör du inte ta bort den. Minnet i enheten innehåller viktiga systemfiler som du inte bör ta bort. Du bör framför allt inte ta bort filer från mappar med namnet "Garmin".

- 1. Anslut enheten till datorn (sidan 42).
- 2. Öppna "Garmin"-enheten eller -volymen.
- 3. Om det behövs öppnar du en mapp eller volym.
- 4. Välj en fil.
- 5. Tryck på **Delete** på datorns tangentbord.

#### Koppla bort USB-kabeln

- 1. Slutför en åtgärd:
  - För Windows: klicka på 🏂 i systemfältet.
  - För Mac: dra volymikonen till papperskorgen .
- 2. Koppla bort kabeln från datorn.

## Använda verktygen

## Visa enhetsinställningarna

Mer information om inställningarna finns på sidorna 53–60.

## Visa aktuell platsinformation

Använd sidan Var är jag? för att visa information om din aktuella position. Det här är en användbar funktion om du behöver tala om för räddningspersonal var du befinner dig.

- På huvudmenyn trycker du på Verktyg > Var är jag?.
- Tryck på Sjukhus, Polis eller Bränsle för att visa närmaste plats i den kategorin.

## Använda Hjälp

På huvudmenyn trycker du på Verktyg > Hjälp om du vill visa information om hur du använder enheten.

## Söka efter hjälpavsnitt

- På huvudmenyn trycker du på Verktyg > Hjälp > Q.
- 2. Ange ett sökord.
- 3. Tryck på Klar.

## Om ecoRoute<sup>™</sup>

Funktionen ecoRoute beräknar fordonets bränsleekonomi, koldioxidutsläpp samt bränslepriset för att navigera till ett mål. Den har också verktyg för att öka bränsleeffektiviteten.

De data som tillhandahålls av ecoRoute är bara uppskattningar. De är alltså inga faktiska avläsningar från fordonet. Om du vill ha mer exakta bränslerapporter för just ditt fordon och dina körvanor kan du kalibrera bränsleekonomin (sidan 45).

## Använda ecoRoute

Första gången du använder funktionen ecoRoute måste du ange fordonsinformation.

- På huvudmenyn trycker du på Verktyg > ecoRoute.
- 2. Om det behövs anger du bränsleoch körsträckeinformation.
- 3. Tryck på Klar.

#### Kalibrera bränsleekonomin

Kalibrera bränsleekonomin om du vill få mer exakta bränslerapporter för ditt specifika fordon och dina körvanor. Kalibrera när du fyller på bränsle.

- På huvudmenyn trycker du på Verktyg > ecoRoute > Vid pumpen.
- 2. Ange aktuellt bränslepris.
- Ange hur mycket bränsle ditt fordon har förbrukat sedan det sist tankades.
- 4. Ange sträckan du har färdats sedan den senaste tankningen.
- 5. Tryck på Nästa.

Enheten beräknar den genomsnittliga bränsleekonomin.

#### Om ecoChallenge

Med ecoChallenge kan du maximera bränsleekonomin genom att du får poäng för dina körvanor. Ju högre ecoChallenge-poäng du får, desto mer bränsle sparar du. ecoChallenge samlar in data och beräknar en poäng när din enhet rör sig och är i transportläge för personbil.

## Visa dina ecoChallenge-poäng

På huvudmenyn trycker du på Verktyg > ecoRoute > ecoChallenge.

## Om dina ecoChallenge-poäng

Bladfärgen på ecoChallenge-ikonen ändras beroende på dina resultat i utmaningen.

**Totalt** – visar ett genomsnitt av poängen för hastighet, acceleration och bromsning.

**Hastighet** – visar poängen för att köra med den mest bränslesnåla hastigheten (70–100 km/tim, 45–60 mph för de flesta fordon).

Acceleration – visar poängen för jämn och gradvis acceleration. Du mister poäng om du gasar snabbt.

**Bromsning** – visar poängen för jämn och gradvis bromsning. Du mister poäng om du bromsar hårt.

## Ta bort ecoChallenge-poäng från kartan

- På kartan trycker du på ()> => Inställningar > Dölj.
- 2. Tryck på Spara.

#### Nollställa ecoChallenge

- På kartan trycker du på 
  Nollställ.
- 2. Tryck på Ja.

#### Visa information om bränsleekonomi

- På huvudmenyn trycker du på Verktyg > ecoRoute > Bränsleekonomi.
- 2. Tryck på en del av diagrammet, så zoomar du in.

#### Nollställa din fordonsprofil

- På huvudmenyn trycker du på Verktyg > ecoRoute > Fordonsprofil.
- 2. Tryck på => Nollställ.
- 3. Tryck på Ja.

#### Visa körsträckerapport

Med körsträckerapporten beräknas avståndet, tiden, den genomsnittliga bränsleekonomin och bränslekostnaden för att navigera till ett mål.

En körsträckerapport skapas för varje rutt du kör. Om du avbryter en rutt i enheten skapas en körsträckerapport för den sträcka du har kört. Du kan visa upp till 20 körsträckerapporter på enheten. Du kan också öppna körsträckerapporter i mappen Rapporter på enheten/volymen.

- På huvudmenyn trycker du på Verktyg > ecoRoute > Körsträckerapport.
- 2. Tryck på en rapport.

#### Nollställa ecoRoute-data

- På huvudmenyn trycker du på Verktyg > ecoRoute.
- 2. Tryck på den kategori som du vill nollställa.
- 3. Tryck på Nollställ.

## Visa väderinformation

## 

Den väderinformation som tillhandahålls via den här produkten kan råka ut för avbrott, innehålla fel eller gammal information och du ska följaktligen inte lita helt på den. Använd alltid sunt förnuft när du kör eller navigerar och kontrollera alternativa källor till väderinformation innan du fattar beslut som påverkar säkerheten. Om du genomför köpet godkänner du att du är personligen ansvarig för användning av väderinformationen och alla dina beslut vad gäller att köra eller navigera.

Väderinformation kanske inte är tillgängligt i alla områden eller länder.

#### På huvudmenyn trycker du på Verktyg > Väder.

Väderdata för aktuell plats visas.

Du kan också visa vädret genom att trycka på ikonen för aktuell temperatur i statusfältet högst upp på huvudmenyn.

 Tryck på en dag i prognosen om du vill visa väderinformationen för den dagen.

#### Visa väder för en annan plats På huvudmenyn trycker du på Verktyg > Väder.

- Tryck på Aktuell plats om du vill ändra aktuell plats.
- Tryck på Aktuell plats > Lägg till stad om du vill visa väderinformation för en annan plats.

 Tryck på => Favoritstäder om du vill visa väderinformation för de städer du har lagt till.

#### Visa väderradarn

Väderradartjänsten är tillgänglig via din nüLink!- prenumeration som premiuminnehåll. Mer information om inköp av nüLink!- prenumerationer finns på sidan 28.

Du kan visa en väderkarta som visar nederbörd (om det finns någon) nära en plats.

- På huvudmenyn trycker du på Verktyg > Väder.
- Tryck på => Väderradar. TIPS: Väderradarikonen (♥) kan visas på kartsidan. Väderikonen ändras och visar när sämre väder (regn, snö, snöblandat regn, kraftiga vindar, hagel och åska) är nära din plats. Ett exempel:

väderikonen ändras till 🐼 om det regnar nära din aktuella plats.

## Om vädervarningar

Vädervarningar är tillgängliga via din nüLink!- prenumeration som premiuminnehåll. Vädervarningar visas på kartan som varning om svåra väderförhållanden.

Mer information om inköp av nüLink!prenumerationer finns på sidan 28.

## Visa flyginformation

Flyginformation kanske inte är tillgängligt i alla områden eller länder.

- 1. På huvudmenyn trycker du på Verktyg > Flygstatus.
- 2. Tryck på en flygplats i närheten.
- 3. Välj ett alternativ för att söka efter ett flyg:

- Tryck på **Kontrollera flygnummer** om du vill söka efter flygnummer.
- Tryck på **Sök ankomster** om du vill söka efter ankomst.
- Tryck på **Sök avgångar** om du vill söka efter avgångar.
- 4. Tryck på ett flyg.
- Om ditt flyg har flera anslutningar trycker du på Nästa sträcka för att kontrollera nästa flyg.

## Använda bildvisaren

Visa bilder som du sparat i enheten eller på ett minneskort.

- På huvudmenyn trycker du på Verktyg > Bildvisare.
- 2. Välj ett alternativ:
  - Bläddra genom bilderna med hjälp av pilarna.
  - Om du vill zooma in en bild trycker du på den.

- Tryck på ▶ om du vill visa ett bildspel av bilderna.
- Om du vill avbryta bildspelet trycker du någonstans på skärmen.

#### Visa en bild vid start

- På huvudmenyn trycker du på Verktyg > Bildvisare.
- 2. Tryck på en bild.
- 3. Tryck på => Visa vid start.
- 4. Tryck på Ja.
- 5. Tryck på Spara.

#### Ta bort bilder

- På huvudmenyn trycker du på Verktyg > Bildvisare.
- 2. Tryck på en bild.
- 3. Tryck på => Ta bort.
- 4. Tryck på Ja.

## Använda fotonavigering

Du kan navigera till foton som innehåller platsinformation, så kallade geotaggar. Gå till http://connect.garmin .com/photos för mer information.

- 1. På huvudmenyn trycker du på Vart? > Favoriter > Foton.
- 2. Tryck på ett foto.
- 3. Tryck på ett alternativ.

## Använda enhetsomräkningen

Växlingskurserna uppdateras automatiskt via din nüLink!-tjänst (sidan 28).

**OBS!** nüLink!- tjänsterna kanske inte är tillgängliga i alla områden eller länder.

- På huvudmenyn trycker du på Verktyg > Valuta.
- 2. Om du vill ändra valutan trycker du på en valutaknapp.

- 3. Tryck på en valuta.
- 4. Tryck på Spara.
- 5. Tryck på beloppet bredvid den valuta som du vill växla.
- 6. Tryck på Klar.

## Använda världsklockan

Världsklockan visar tiden på din aktuella plats och tre andra valda orter.

- På huvudmenyn trycker du på Verktyg > Världsklocka.
- 2. Tryck på en av städerna om du vill ändra en av dem.
- 3. Ange ett nytt ortsnamn.
- 4. Tryck på Klar.
- 5. Om det behövs väljer du rätt stad.

#### Visa världskartan

Tryck på 🐼 om du vill visa världskartan. Delar där det är natt visas som skuggade.

## Använda kalkylatorn

Tryck på Verktyg > Kalkylator.

## Använda enhetsomräkningen

- 1. På huvudmenyn trycker du på Verktyg > Enhetsomräkning.
- 2. Tryck på knappen bredvid **Räkna** om.
- 3. Tryck på en typ av mått.
- 4. Tryck på Spara.
- 5. Tryck på den måttenhet du vill ändra.
- 6. Tryck på en måttenhet.
- 7. Tryck på OK.
- 8. Tryck på sifferfältet.
- 9. Ange ett värde.
- 10. Tryck på Klar.

## Anpassa enheten

1. Tryck på Verktyg > Inställningar.

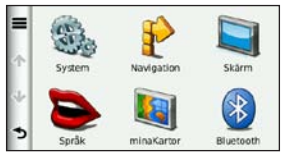

 Klicka på den inställning du vill ändra.

## Systeminställningar

På huvudmenyn trycker du på Verktyg > Inställningar > System.

- GPS-simulator gör att enheten inte tar emot en GPS-signal och sparar batteri.
- Enheter ändra måttenheter för avstånd till kilometer eller miles.
- Tidsformat välj 12-timmarseller 24-timmarsvisning.

- Aktuell tid ändra tiden manuellt.
- **Positionsrapportering** skickar positionsdata till Garmin för att förbättra kvaliteten på mottaget innehåll.

**OBS!** Om du stänger av positionsrapportering får du ingen trafikinformation.

- Säkerhetsläge avaktiverar alla funktioner som kräver betydande uppmärksamhet och som kan stjäla uppmärksamheten från körningen.
- Garmin Lock låser enheten (sidan 62).
- **Om** visar enhetens versionsnummer för programvaran, ID-nummer för enheten och information om flera andra programfunktioner.

Den här informationen krävs om du vill uppdatera systemprogramvaran eller köpa ytterligare kartdata (sidan 66).

• Licensavtal för slutanvändare – visar licensavtalet för slutanvändare av enheten.

## Navigeringsinställningar för personbil

På huvudmenyn trycker du på Verktyg > Inställningar > Navigation > Personbil.

- nüRoute<sup>™</sup> (sidan 56)
- **Kartdetaljer** ställer in kartans detaljnivå. Fler detaljer kan leda till långsammare kartritning.
- **Kartbild** ställer in perspektivet på kartsidan.

- Karttema ändrar färg på kartdata.
- Kartdatalayout ändrar mängden data som visas på kartan.
- Fordon ändrar ikonen som visar din position på kartan. Gå till www.garmingarage.com för fler ikoner.
- Tripplog:
  - Visa på karta visar dina resvägar på kartan.
  - **Rensa tripplogg** rensar tripploggen.
- Larmade positioner ändrar inställningarna för larmade positioner.

## Ändra kartperspektiv

- 1. På huvudmenyn trycker du på Inställningar > Navigation > Personbil > Kartbild.
- 2. Välj ett alternativ:
- Tryck på **Kurs upp** om du vill visa kartan i två dimensioner (2D) med färdriktningen överst.
- Tryck på Norr uppåt om du vill visa kartan i 2D med norr överst.
- Tryck på **3–D** för att visa kartan i tre dimensioner (3-D) i Kurs upp.
- 3. Tryck på Spara.

# Inställningar för larmade positioner

Det här alternativet visas bara om du har larmade positioner eller säkerhetskameror inlästa i enheten. Larmade positioner inkluderar egna intresseplatser och säkerhetskameradatabaser. Gå till www.garmin.com/extras för mer information.

# Tryck på Verktyg > Inställningar > Navigation > Personbil > Larmade positioner.

- Varningar aktiverar eller avaktiverar varningar som hörs när du närmar dig larmade positioner.
- Ljud anger vilka typer av varningar som ska höras när du närmar dig larmade positioner.

## Ruttinställningar

Ruttberäkningen är baserad på väghastigheter och fordonsaccelerationsdata för en given rutt.

På huvudmenyn trycker du på Verktyg > Inställningar > Navigation > Personbil > nüRoute > Beräkningsläge.

- Kortare tid beräknar rutter som går fortare att köra men som kan ha längre körsträcka.
- Kortare väg beräknar rutter med kortare körsträcka men som kan ta längre tid att köra.
- Mindre bränsle beräknar rutter som kan förbruka mindre bränsle än de andra rutterna.
- Anvisad beräknar rutter för kortare tid, kortare väg och mindre bränsle och visar dem på kartan innan du väljer rutten.

• Fågelvägen – beräknar rutter fågelvägen utan hänsyn till vägar.

#### Använda Anvisad ruttberäkning

Med Anvisad ruttberäkning skapas rutter i flera beräkningslägen och du kan välja det läge du vill använda.

- På huvudmenyn trycker du på Verktyg > Inställningar > Navigation > Personbil > nüRoute.
- 2. Tryck på Beräkningsläge > Anvisad > Spara.

När du startar en rutt beräknas rutten med hjälp av beräkningslägena Kortare tid, Kortare väg och Mindre bränsle. En förhandsgranskning av varje typ av rutt visas på skärmen.

- 3. Välj en ruttyp med pilarna.
- 4. Tryck på Kör!

#### Undvika vägfunktioner

- 1. På huvudmenyn trycker du på Verktyg > Inställningar > Navigation > Personbil > nüRoute > Undvikanden.
- 2. Välj vilka vägfunktioner du vill undvika på rutterna.
- 3. Tryck på Spara.

## Om trafficTrends<sup>™</sup>

När funktionen trafficTrends aktiveras använder enheten trafikhistorikinformation för att beräkna effektivare rutter. Olika rutter kan beräknas utifrån trafiktrender för aktuell veckodag eller utifrån tid på dagen.

Trafikhistorikinformationen som trafficTrends använder överförs till Garmin när du ansluter enheten till myGarmin med datorn. Gå till http://my.garmin.com för mer information.

#### Aktivera trafficTrends

- 1. På huvudmenyn trycker du på Verktyg > Inställningar > Navigation > Personbil > nüRoute > trafficTrends.
- 2. Tryck på Aktiverad.
- 3. Tryck på Spara.

## Om myTrends<sup>™</sup>

När funktionen myTrends är aktiverad visas beräknad restid samt trafikinformation för ofta använda destinationer i navigeringsfältet högst upp på kartan.

Om du vill aktivera myTrendsinformation måste du lägga till dina ofta använda destinationer i Favoriter.

När du vid flera tillfällen har slutfört rutter till dina ofta använda destinationer börjar myTrendsinformation visas i navigeringsfältet.

#### Aktivera myTrends

- På huvudmenyn trycker du på Verktyg > Inställningar > Navigation > Personbil > nüRoute > myTrends.
- 2. Tryck på Aktiverad.
- 3. Tryck på Spara.

## Skapa en rutt med myTrends

- När myTrends-information visas i navigeringsfältet kan du trycka på navigeringsfältet om du vill visa en ruttsammanfattning för den föreslagna destinationen.
- 2. Tryck på **Kör!** om du vill påbörja en rutt till den destinationen.

## Navigeringsinställningar för fotgängare

På huvudmenyn trycker du på Verktyg > Inställningar > Navigation > Fotgängare.

- Begränsa gångavstånd kontrollerar hur mycket av en kollektivtrafikrutt som ska inkludera promenad.
- Kollektivtrafik undviker valda transportmedel.
- Tripplogg visar resvägen på kartan.

## Undvika transportmedel

Transportmedel finns tillgängliga när cityXplorer-kartor är inlästa.

Besök www.garmin.com om du vill köpa cityXplorer-kartor.

- 1. På huvudmenyn trycker du på Verktyg > Inställningar > Navigation > Fotgängare > Kollektivtrafik.
- 2. Tryck på det transportmedel du vill undvika på rutterna.
- 3. Tryck på Spara.

## Visningsinställningar

På huvudmenyn trycker du på Verktyg > Inställningar > Skärm.

- Färgläge ställer in en ljus bakgrund (Dag), en mörk bakgrund (Natt) eller växlar automatiskt mellan de två alternativen utifrån tiderna för soluppgång och solnedgång för din aktuella position (Auto).
- Ljusstyrka ändrar skärmens ljusstyrka. Om du minskar ljusstyrkan kan du spara på batterierna.
- Skärmtidsgräns anger hur skärmen ska stängas av automatiskt om enheten är inaktiv under vald tidslängd.
- Skärmbild ta en bild av enhetens skärm.

## Ta skärmbilder

- På huvudmenyn trycker du på Verktyg > Inställningar > Skärm > Skärmbild.
- 2. Tryck på Aktiverad.
- 3. Tryck på Spara.
- Tryck på kameraikonen längst upp till höger på skärmen så sparas en bild av innehållet på skärmen.

Bilden sparas i bitmap-format i mappen **skärmbilder** på enheten (sidan 42).

## Språkinställningar

På huvudmenyn trycker du på Verktyg > Inställningar > Språk.

- **Röstspråk** anger språk för röstmeddelanden.
- Textspråk anger språk för den text som visas på skärmen.

**OBS!** Att textspråket ändras innebär inte att språket i data som användaren lagt in ändras.

- Knappsatsspråk anger språk för knappsatsen.
- Knappsatslayout anger knappsatslayouten.

## Återställa till ursprungliga enhetsinställningar

- På huvudmenyn trycker du på Verktyg.
- 2. Tryck på en inställning.
- Tryck på > Återställ.

## Bilaga

## Om GPS-satellitsignaler

Ikonen Eingst upp till vänster i statusfältet anger GPS-signalstyrkan. När minst en av raderna är grön har enheten hämtat satellitsignaler.

Ju fler gröna rader, desto starkare GPS-signal. Om enheten inte tar emot GPS-signaler visas ett rött x.

Information om felsökning av satellitsökning finns på sidan 70.

Mer information om GPS finns på www.garmin.com/aboutGPS.

#### Visa detaljerad GPSsignalinformation

- 1. Från programfältet trycker du på **Var är jag?**.
- 2. Tryck på pratbubblan.
- Tryck på => Satellitinformation.

## Sköta om enheten

- Undvik att tappa enheten och använd den inte i miljöer där det finns stor risk för skakningar och vibrationer.
- Utsätt inte enheten för vatten. Om enheten kommer i kontakt med vatten kan den sluta fungera.
- Förvara inte enheten där den kan utsättas för extrema temperaturer eftersom den då kan skadas permanent.
- Använd aldrig ett hårt eller vasst föremål på pekskärmen eftersom den då kan skadas.

#### Rengöra enheten

Enheten är tillverkad av material av hög kvalitet och kräver inte att användaren underhåller den med annat än rengöring.

- Du rengör enhetens ytterhölje (inte pekskärmen) med en fuktig trasa med milt rengöringsmedel och torkar den torr.
- Använd inte kemiska rengöringseller lösningsmedel som kan skada plastkomponenterna.

#### Rengöra pekskärmen

- Använd vatten, isopropylalkohol eller glasögonrengörare på en mjuk, ren och luddfri trasa.
- 2. Torka försiktigt av pekskärmen.

## Förhindra stöld

 Du kan förhindra att enheten stjäls genom att lägga den och fästet utom synhåll när den inte används.

- Förvara inte enheten i handskfacket.
- Ta bort resterna efter sugfästet på vindrutan.
- Registrera din produkt på http://my.garmin.com.
- Använd funktionen Garmin Lock.

## Aktivera Garmin Lock<sup>™</sup>

Om du glömmer din PIN-kod och säkerhetsplats måste du skicka in enheten till Garmin för att få den upplåst. Du måste också skicka med en giltig produktregistrering eller ett giltigt inköpskvitto.

- Gå till din säkerhetsplats. Kontrollera att enheten tar emot satellitsignaler.
- På huvudmenyn trycker du på Verktyg > Inställningar > System > Garmin Lock > Lås enheten.

- 3. Tryck på Aktiverad.
- 4. Tryck på Spara.
- 5. Ange en fyrsiffrig PIN-kod.
- 6. Tryck på Klar.

Varje gång du slår på enheten måste du ange PIN-koden eller köra till säkerhetsplatsen.

#### Hämta PIN-koden

Om du glömmer din PIN-kod och säkerhetsplats måste du skicka in enheten till Garmin för att få den upplåst. Du måste också skicka med en giltig produktregistrering eller ett giltigt inköpskvitto.

#### Om säkerhetsplatsen

Säkerhetsplatsen är en plats där du befinner dig ofta, till exempel ditt hem. Om enheten har satellitsignaler och du befinner dig på säkerhetsplatsen behöver du inte ange PIN-koden.

## Kalibrera skärmen

Om pekskärmen inte svarar ordentligt på dina kommandon bör du kalibrera den.

- 1. Stäng av enheten.
- 2. Tryck på och håll ned det övre vänstra hörnet av skärmen.
- 3. Starta enheten.
- Fortsätt trycka på det övre vänstra hörnet av skärmen i cirka 30 sekunder tills kalibreringssidan visas.
- 5. Följ instruktionerna på skärmen.

## Rensa användardata

#### MEDDELANDE

Med den här proceduren tar du bort all information du själv har angett.

- Tryck med fingret längst ned till höger på enhetens skärm och slå samtidigt på enheten.
- 2. Håll fingret nedtryckt tills ett meddelande visas.
- 3. Om du vill rensa alla användardata trycker du på **Ja**.

Alla ursprungliga inställningar återställs.

## Batteriinformation

i statusstapeln visas status för det interna batteriet.

Låt batteriet laddas ur helt och ladda sedan upp det helt för att öka batterimätarens noggrannhet.

Avbryt inte uppladdningen förrän enheten är fullt uppladdad.

#### Maximera batteriets livslängd

- I programfältet trycker du på Inställningar > Skärm > Ljusstyrka om du vill minska bakgrundsbelysningen.
- I programfältet trycker du på Inställningar > Skärm > Skärmtidsgräns om du vill minska längden på tidsgränsen.
- · Lämna inte enheten i direkt solljus.
- Undvik att utsätta enheten för stark hetta under lång tid.

## Montera enheten på instrumentbrädan

#### MEDDELANDE

Klistret på tejpen för **permanent** montering är extremt svårt att ta bort efter att du har satt dit den.

En monteringsplatta medföljer vissa enhetspaket. Använd monteringsplattan till att fästa enheten på instrumentbrädan på ett sätt som uppfyller gällande krav.

- 1. Rengör och torka instrumentbrädan där du vill placera plattan.
- 2. Ta bort skyddsarket från fästtejpen på plattans undersida.
- 3. Placera plattan på instrumentbrädan.
- 4. Ta bort plasthöljet från monteringsplattans ovansida.
- 5. Placera sugfästet på monteringsplattan.
- 6. För spaken nedåt (mot plattan).

## Ta bort enheten och fästet

#### Ta bort enheten från vaggan

- Tryck fliken överst på vaggan uppåt.
- 2. Luta enheten framåt.

## Ta bort vaggan från fästet

- 1. Vrid vaggan till vänster eller höger.
- 2. Tryck på vaggans sockel om du vill lossa kulan på fästet.

## Ta bort sugkoppsfästet från vindrutan

- För spaken på sugkoppsfästet mot dig.
- 2. Dra fliken på sugkoppen mot dig.

## nüMaps Guarantee<sup>™</sup>

För att få en gratis kartuppdatering (om tillgängligt) registrerar du din enhet på http://my.garmin.com inom 60 dagar efter att ha hämtat satelliter och börjat använda enheten. Om du registrerar över telefon eller väntar längre än 60 dagar efter att du börjat hämta satelliter är du inte längre berättigad till den kostnadsfria kartuppdateringen. Mer information finns på www.garmin.com/numaps.

## nüMaps Lifetime<sup>™</sup>

För en engångssumma kan du få upp till fyra kartuppdateringar per år under enhetens livstid. För mer information, gå till www.garmin.com och klicka på **Maps**.

## Köpa fler kartor

Du kan köpa kartor över andra områden till enheten.

- 1. Gå till produktsidan för enheten på Garmins webbplats (www.garmin.com).
- 2. Klicka på fliken Kartor.
- 3. Följ instruktionerna på skärmen.

## Om extrafunktioner

Du kan hämta ytterligare innehåll, som egna intressanta platser, från www.garmin.com/extras.

Egna intresseplatser är anpassade punkter på kartan. De kan innehålla varningslarm som meddelar dig när du är i närheten av en angiven punkt eller om du kör för fort.

Du kan skapa och hämta listor med egna sevärdheter och installera dem på enheten med programvaran
Garmin POI Loader som finns på www.garmin.com/products/poiloader. Mer information finns i hjälpfilen för POI Loader.

### Söka efter extrafunktioner

- På huvudmenyn trycker du på Vart? > Extra.
- 2. Tryck på en kategori.

# **Garmin Travel Guide**

Garmin Travel Guide innehåller detaljerad information om platser som restauranger och hotell. Om du vill köpa ett tillbehör går du till http://buy.garmin.com eller kontaktar din lokala Garmin-återförsäljare.

# Använda Garmin Travel Guide

- 1. Sätt i minneskortet som innehåller Garmin Travel Guide i enheten.
- På huvudmenyn trycker du på Vart? > Extra.

3. Tryck på namnet på din reseguide för att öppna den.

# Kontakta Garmins produktsupport

Du kan kontakta Garmins produktsupport om du har frågor om produkten.

- I USA går du till www.garmin .com/support eller kontaktar Garmin USA per telefon på (913) 397-8200.
- I Storbritannien kontaktar du Garmin (Europe) Ltd. via telefon på 0808 2380000.
- I Europa går du till www.garmin .com/support och klickar på
   Contact Support för inhemsk supportinformation, eller kontaktar Garmin (Europe) Ltd. per telefon på +44 (0) 870 8501241.

# Registrera enheten

Hjälp oss hjälpa dig på ett bättre sätt genom att fylla i vår online-registrering redan i dag.

- Gå till http://my.garmin.com.
- Spara inköpskvittot, i original eller kopia, på ett säkert ställe.

# Uppdatera programvaran

- Anslut enheten till datorn med micro-USB-kabeln. Menyn AutoPlay öppnas.
- 2. Väli ett alternativ:
  - Om du använder en dator dubbelklickar du på A för att öppna webbsidan myGarmin Agent.
  - Om du sitter vid en Mac<sup>®</sup>-dator går du till www.garmin.com /agent.

- Om menyn AutoPlay inte öppnas går du till www.garmin.com/agent.
- 3. Följ instruktionerna på skärmen. När du har installerat myGarmin Agent uppmanas du att öppna Hem när du ansluter enheten till datorn.

Hem kontrollerar enhetens aktuella program och tillhandahåller ytterligare information om enheten.

# Specifikationer

Storlek (B  $\times$  H  $\times$  D): 14,02  $\times$  8,76  $\times$  1,89 cm (5,52  $\times$  3,45  $\times$  0,74 tum)

Vikt: 231,6 gram (8,17 oz)

Skärm: 5,0 tum diagonalt, 480 × 272 bildpunkter; liggande 64 K ljusstark WQVGA TFT-skärm med vit bakgrundsbelysning och pekskärm

Hölje: Inte vattentätt (IPXO)

Temperaturintervall:

från 0 °C till 60 °C (från 32 °F till 140 °F)

Laddningstemperatur: från 0 °C till 45 °C (från 32 °F till 113 °F)

Datalagring: Internminne och löstagbart microSD-kort (tillval). Data lagras utan tidsgräns.

Datorgränssnitt: USB 2.0 full speed-masslagringsenhet

Operativsystem: Garmin

Laddningstid: Upp till 4 timmar

- Strömingång: Fordonsström med medföljande 12 volts strömkabel för fordon eller nätadapter (tillval)
- Effektförbrukning: 7 Watt max.

### Batterilivslängd: Upp till 3 timmar

Batterityp: Ej utbytbart uppladdningsbart litiumjonbatteri

**GPS-mottagare**: Högkänslig med HotFix<sup>™</sup>

# Hämtningstider\*:

Varm: < 1 sekund Kall: < 38 sekunder Fabriksåterställning: < 45 sekunder

\*Medelvärde för stationär mottagare med fri sikt.

# Felsökning

| Problem/fråga                                            | Lösning/svar                                                                                                    |
|----------------------------------------------------------|----------------------------------------------------------------------------------------------------|
| Min enhet får<br>aldrig kontakt med<br>satellitsignaler. | <ul> <li>Se till att GPS-simulatorn är avstängd.</li> <li>1. På huvudmenyn trycker du på Inställningar &gt; System &gt; Allmänt &gt; GPS-simulator &gt; Av.</li> <li>2. Ta med enheten ut ur parkeringsgarage och bort från höga byggnader och träd.</li> <li>3. Var stillastående i flera minuter.</li> </ul> |
| Enheten laddas inte i fordonet.                          | Kontrollera att tändningen är på i fordonet och att ström finns i<br>strömuttaget.<br>Enheten kan bara laddas upp mellan 0 °C och 45 °C (mellan 32 °F<br>och 113 °F). Om enheten är placerad i direkt solljus eller i en varm<br>miljö kan den inte laddas.                                                    |
| Mitt batteri tappar<br>laddningen ganska fort.           | Om du vill maximera tiden mellan laddningarna bör du minska<br>bakgrundsbelysningen. Tryck på <b>Verktyg &gt; Inställningar &gt;</b><br><b>Skärm &gt; Ljusstyrka</b> .                                                                                                    |
| Hur rensar jag alla<br>användardata?                     | <ol> <li>Håll fingret nedtryckt i skärmens nedre högra hörn samtidigt<br/>som du slår på enheten.</li> <li>Håll fingret nedtryckt tills meddelandet visas.</li> <li>Om du vill rensa alla användardata trycker du på Ja.</li> </ol>                                                                            |
| Det verkar inte som om<br>batterimätaren visar rätt.     | Ladda ur enheten helt och ladda upp den helt igen (utan att avbryta uppladdningsprocessen).                                                                                                    |
| Pekskärmen fungerar<br>inte när jag trycker på<br>den.   | Kalibrera pekskärmen enligt beskrivningen på sidan 63.                                                                                                    |

Bilaga

| Problem/fråga                                                                        | Lösning/svar                                                                                                    |
|--------------------------------------------------------------------------------------|----------------------------------------------------------------------------------------------------|
| Hur kan jag kontrollera<br>om enheten är i USB-<br>masslagringsläget?                | När enheten är i USB-masslagringsläget visas en bild av en enhet<br>ansluten till en dator. Dessutom bör två nya flyttbara diskenheter<br>visas i <b>Den här datorn</b> .                                                                                                    |
| Datorn identifierar inte<br>att enheten är ansluten.                                 | <ol> <li>Koppla från USB-kabeln från datorn.</li> <li>Stäng av enheten.</li> <li>Anslut USB-kabeln till en USB-port på datorn och till enheten.<br/>Enheten startas automatiskt och USB-masslagringsläget<br/>aktiveras.</li> </ol>                                                                                                 |
| Det finns inga nya<br>borttagbara enheter i<br>listan med diskenheter.               | Om du har anslutit flera nätverksenheter till datorn kan det<br>eventuellt uppstå problem i Windows när enhetsbokstäver<br>ska tilldelas din diskenhet. Mer information om hur du ansluter<br>diskenheter finns i hjälpen till operativsystemet. Kontrollera att<br>enheten är ansluten till en USB-port och inte till en USB-hubb. |
| Hur hittar jag<br>restauranger nära<br>hotellet jag kommer att<br>bo på i framtiden? | <ol> <li>På huvudmenyn trycker du på Vart? &gt; &gt; &gt; Nära.</li> <li>Tryck på En favoritdestination.</li> <li>Tryck på ett mål.</li> <li>Tryck på Intressant plats &gt; Mat och dryck.</li> <li>Tryck på en kategori. Enheten söker efter platser nära hotellet.</li> <li>Tryck på en restaurang.</li> </ol>                    |
| Telefonen ansluter inte till enheten.                                                | <ul> <li>På huvudmenyn trycker du på Verktyg &gt; Inställningar &gt;<br/>Bluetooth. Kontrollera att Bluetooth är inställt på Till.</li> <li>Se till att telefonen är påslagen och befinner sig inom ca<br/>10 meter (33 fot) från enheten. Se www.garmin.com/bluetooth<br/>för mer hjälp.</li> </ul>                                |

### Symboler

2D-, 3D-kartbild 55

### A

adress vita sidor 10 aktuell plats, spara 16 ändra ett platstelefonnummer 12 anpassa enheten 53–59 användardata, ta bort 64 anvisad, ruttdragning 56 avstickare 9

### В

bakgrundsfärg 59 batteri 64 bensinpriser 15 betygsätta en intressant plats 12 bildvisare 50 Bluetooth 31–35 para ihop med telefon 31 bränsleekonomiinformation 47 bränslepriser 15 byta namn på resor 18

### С

Ciao! aktivera 36 avvisa inbjudan 38 bjuda in via e-postadress 39 bjuda in via telefonnummer 38 dölja plats 38 status 37 ta bort en vän 40 visa vänner 39 cityXplorer-kartor 7

### D

datahantering 41 dator, ansluta 42 diakritiska tecken 6

### Е

ecoRoute 44 ecoChallengepoäng 46 kalibrera bränsleekonomi 45 körsträckerapport 47 egna intressanta platser 66 engelska mil 53 enhet ladda 3 montering 64 nollställa 5 rengöra 62 enhets-ID 53 enhetsomräkning 52 erbiudanden 27 extrafunktioner 66-67

### F

fågelvägen, navigera 8 fågelvägen, rutt 56 fartbegränsningsikon 21

fartkameror 29 rapportering 30 stänger av 30 tillgänglighet 30 Favoriter 16, 17 filer filformat som kan användas 41 ta bort 43 filformat som kan användas 41 filmtider 15 flyginformation, visa 49 fordonsikon 54 fordonsprofil 47 förvara enheten 61

### G

Garmin Travel Guide 67 geocaching 20 GPS av/på 53 om GPS 61

### Н

hem ange en plats 12 Hjälp 44

inställningar 53–60 intressant plats POI loader 41

### J

JPEG-bildfiler 41

### Κ

kalkylator 52 karta detaljnivå 54 fotgängare 24 lägga till 66 visa 54 kartor bläddra 19 zooma 19 kilometer 53 knappsats 6 layout 60 språkläge 6, 60 kollektivtrafik alternativ 24 stadskartor 7, 24, 58 kommande evenemang 15 konvertera enheter 52 valuta 51 koordinater 20 Kör!–sidan 11 kör hem 13 körsträckerapport 47 Kurs upp 55

### L

ladda enheten 3 lägesikon 54 låsa skärmen 4 latitud 20 litiumjonbatteri 64, 69

ljudversion 53 ljusstyrka 4 lokala evenemang 15 longitud 20

### M

MapSource 41, 66 måttenheter, konvertera 52 minneskort 41 installera 41 montering på instrumentbrädan 64 ta bort från fäste 65 myGarminmeddelanden 29 myGarmin Agent 42 myTrends 57

### Ν

nästa sväng 23 navigationsläge för fotgängare inställningar 58 söka efter intressanta platser 7

undvika transportmedel 58 navigering 21 fågelvägen 8 inställningar 54 nollställa din enhet 5 maxfart 22 trippdata 22 nüLink!-tjänsterna 28 bränslepriser 15 Ciao! 36 filmtider 15 Flygstatus 49 kontostatus 28 lokala evenemang 15 myGarmin 29 väder 48 valutaomräknare 51 vita sidor 14 nüMaps Guarantee 66 nüRoute 56

### 0

omberäkna rutter 9 överföra filer 42

### Ρ

para ihop en mobiltelefon 31 parkering 15 pekskärm kalibrera 63 rengöra 62 PIN-kod Bluetooth 31 POI-betyg 12 programvara uppdatera 68 version 53

### R

rapportera kartfel 11 redigera destinationer 18 sparade resor 18 registrera 62 rensa senast hittade platser 14 reseplanerare 17 schemalägga 18 sparade resor 18 ringa upp hem 35 historik 34 samtal väntar 33 svara på 32 röstmeddelande 33 röstspråk 60 röstuppringning 35 rutter anvisad 56 fågelvägen 8, 56 stoppa 9

### S

säkerhet plats 63 senast hittade platser 14 Sida för visning av korsningar 23 simulera en rutt 53 skärm liusstvrka 59 skärmbilder 59 skärmknappsats 6 skicka till GPS 19 sköta om enheten 61 söka efter din parkeringsplats 16 söka efter en korsning 16 söka efter intressanta platser efter adress 10 efter kategori 6 efter koordinater 20 efter postnummer 10 genom att stava namnet 7, 13 i fotgängarläge 7 senast valda platser 14 sparade platser (Favoriter) 17 söka efter parkering 15 söka efter platser använda kartan 19

söka i ett annat område 13 söka på kartan 19 spara aktuell plats 16 hittade platser 17 specifikationer 69 språkinställningar 60 stadskartor 4, 7, 24, 58 startbild 50 stöld, sätt att undvika 62 svänglista 22 systeminställningar 53

### Т

ta bort resor 18 tecken 6 ta bort fästet 65 ta bort sugfästet 65 ta bort sugfästet 65 telefonbok 34 textspråk 60 tidszon 53 trafik 25–27 trafficTrends 57

transportläge 4 trippinformation 22 tyst ljud 5

# U

undvika vägtyper 57 uppdatera kartor 66 programvara 68 utgång, ljud 5

### ۷

väder annan plats 48 radar 49 valutaomräknare 51 Var är jag? 44 världsklocka 51 varningar säkerhetskamera 29 Vart? 10–20 verktyg 44–49 visningsinställningar 59 volym 5

### Υ

ytterligare kartor 66

### Ζ

zooma 19

De senaste kostnadsfria programvaruuppdateringarna (exklusive kartdata) under hela livslängden för dina Garmin-produkter finns på Garmins webbplats på www.garmin.com.

# GARMIN. CE0682

© 2010 Garmin Ltd. eller dess dotterbolag

Garmin International, Inc. 1200 East 151st Street, Olathe, Kansas 66062, USA

Garmin (Europe) Ltd. Liberty House, Hounsdown Business Park, Southampton, Hampshire, SO40 9LR Storbritannien

Garmin Corporation No. 68, Jangshu 2<sup>nd</sup> Road, Sijhih, Taipei County, Taiwan

www.garmin.com

Augusti 2010

Artikelnummer 190-01200-39 Rev. A

Tryckt i Taiwan